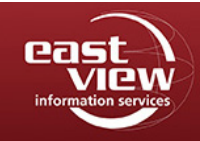

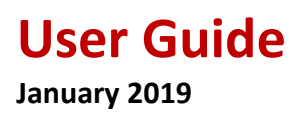

# **Table of Contents**

| Introduction                                                                                                    | 2  |  |  |  |  |  |
|----------------------------------------------------------------------------------------------------|----|--|--|--|--|--|
| Accessing the Database                                                                                                    | 2  |  |  |  |  |  |
| Simplified and Traditional Character Comparison                                                                                                    | 3  |  |  |  |  |  |
| Search Tips                                                                                                    | 4  |  |  |  |  |  |
| <ul> <li>Search Guide</li> <li>Finding Image + Full-Text Documents</li> <li>View the Complete Catalog</li> <li>Quick Search</li> <li>Advanced Search</li> </ul>  | 4  |  |  |  |  |  |
| <ul> <li>Book Interface</li> <li>Overview of Interface Functions</li> <li>Copying/Pasting Text from "Image + Text" Content</li> <li>Table of Contents</li> </ul> | 9  |  |  |  |  |  |
| My Bookshelf <ul> <li>Registration</li> <li>Login</li> </ul>                                                                                                    | 13 |  |  |  |  |  |
| Metadata Interface                                                                                                    | 16 |  |  |  |  |  |
| General Definition of Terms                                                                                                    | 17 |  |  |  |  |  |
| Other Helpful Resources 1                                                                                                    |    |  |  |  |  |  |

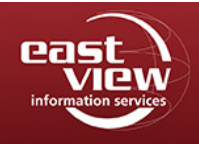

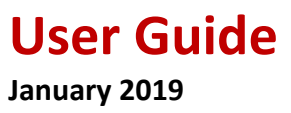

### Introduction

Produced in conjunction with the National Library of China, East View's *China Comprehensive Gazetteers* (CCG) database presents a vast collection of Chinese local gazetteers spanning eight centuries 1229-1949. With approximately 7,000 titles (100,000 volumes) presented to date, CCG is perhaps the richest single resource available for researching China in multiple aspects, including its political history, literature, and religion, as well as the biographies of famous personages, its culture, economic development and, of course, its geography and natural history.

**Note on full-text titles:** A little under half of our CCG collection are titles with both full-image and full-text. Within titles offered with full-text, there are some gaps in full-text transcription, mainly due to original texts in seals and cursive scripts, or within maps and drawings. After checking for this content, we have found it impacts a small percentage of the 1.85M total pages provided in both full-image and full-text. If the National Library of China were to provide updated full-text files to improve coverage of these gaps, East View would of course integrate that into a future update of the database.

To learn more about which titles are available in full-text, go the Search section on page 5 to learn more about full-text and full-image searching in CCG. To see a full list of titles available in full-text, please refer to our China Comprehensive Gazetteers title list: <u>http://www.eastview.com/Files/CCGTitleList.xls</u>.

Contact <u>online@eastview.com</u> for any specific questions.

# Accessing the Database

### Web address: <a href="https://ccg.eastview.com/">https://ccg.eastview.com/</a>

Individuals accessing CCG through an authorized IP network of a subscribed institution can save selected titles to reference later with My Bookshelf. This convenient feature is for researchers to keep track of titles with their own personalized access to previously selected research materials.

To see if you are accessing CCG through an authorized IP network of a subscribed institution, you will see the name of your institution at the top right corner.

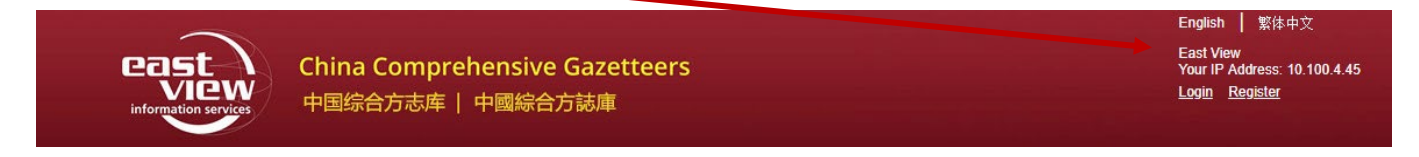

Go to page 13 to see how to use this feature of the database.

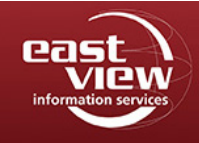

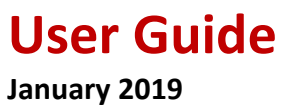

## **Simplified and Traditional Character Comparison**

One of the most important advantages of the CCG database is that it supports both simplified and traditional Chinese search. Regardless of whether simplified, traditional, or a variant form of Chinese characters are input, they all will retrieve the required data.

For example: Entering the simplified character 东 [East] will automatically bring up the traditional character 東.

|     | Metadata - 东                          |            | ? Q                  |
|-----|---------------------------------------|------------|----------------------|
| 282 | results found                         |            |                      |
| #   | Title/Compiler                        | Print Type | Edition 🗘 Co         |
| 1   | ■<br>東陵工程處堂片簿: 1/(清)東陵工程處編            | 抄本         | 清光緒30-31年(1904-1905) |
| 2   | 山東省河務行政沿習利弊報告書: 1/山東調查局編輯             | 石印本        | 清宣統2年(1910)          |
| 3   | [民國]廣 <mark>東</mark> 通志: 60/鄒魯修;溫廷敬等祭 | 稿本         | 1987                 |
| 4   | 山東考古錄一卷: 33 / [清]飀炎武撰                 | 刻本         | 清光緒8年(1882)          |
| 5   | 溶上南川都臺浦河工案牘: 1/上海浦東塘工善後局輯             | 鉛印本        | 清宣統元年(1909)          |
| 6   | 東遊日記: 1/李光鄴撰                          | 鉛印本        | 清宣統2年(1910)          |

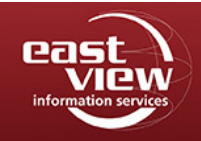

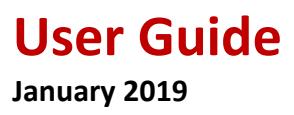

## **Search Tips**

The question mark button next to the search field provides guidance on how to search CCG.

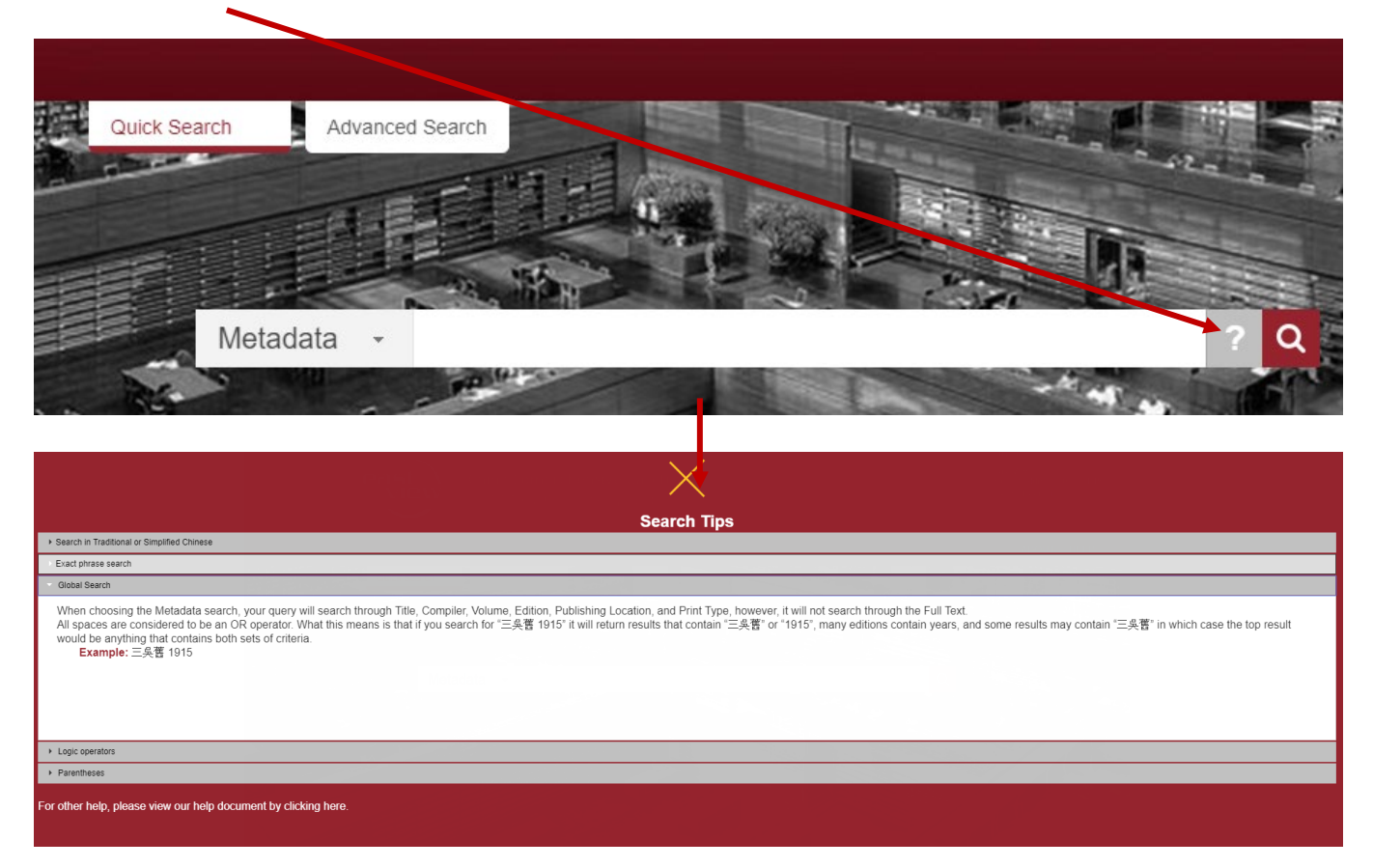

## Search Guide

### Finding Full-Image + Full-Text Documents

Slightly less than half of our CCG collection are titles with both full-image and full-text. To see a full list of titles available in full-text, please refer to our China Comprehensive Gazetteers title list: <u>http://www.eastview.com/Files/CCGTitleList.xls</u>.

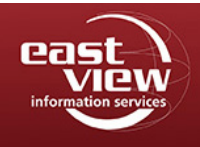

Or, in the interface, you can see which titles are in full-image and full-text in the Content Type column. Read further on how to search for full-text content in CCG or downloading the full-text content.

|                          |       |                                           |              |              | HOME A       | BOUT HELP           |
|--------------------------|-------|-------------------------------------------|--------------|--------------|--------------|---------------------|
|                          | Quick | Advanced Search                           |              |              |              |                     |
|                          | -     |                                           |              |              | _            |                     |
|                          |       | Metadata -                                |              | ? Q          |              |                     |
|                          |       |                                           |              |              |              |                     |
| Subjects                 | 658   | 2 results found                           |              |              |              |                     |
| ×<br>→  //→ 地志庫          | #     | Title/Compiler                            | Print Type 🗘 | Edition 🗘    | Content Type | Add to My Bookshelf |
| ▼                        | 1     | 吳縣城區附刊: 1/喬增祥撰                            | 鉛印本          | 民國20年(1931)  | <u>Image</u> | Add                 |
| ▶ 地圖學                    | 2     | 廣慶) 會稽讀志八卷: 8/(宋) 張淏築修                    | 景印本          | 民國15年(1926)  | Image+Text   | Add                 |
|                          | 3     | [廣慶]四明志二十一巻: 21 / (宋)胡逅修; (宋)方萬里, (宋)羅浚等蔡 | 刻本           | 1950         | <u>Image</u> | Add                 |
| → ■ 論叢、雜文<br>→ ■ 雪 論叢、雜文 | 4     | [廣慶]四明志二十一巻: 21/(宋)胡拒修;(宋)方蕙里,(宋)羅浚等蔡修    | 抄本           | 清            | <u>Image</u> | Add                 |
| → <b>○</b> 總志            | 5     | [廣祐]壽昌乘: 1/(宋) 佚名祭修;(清) 文廷式輯              | 刻本           | 清光緒33年(1907) | Image        | Add                 |
| ▶ ▲ 漢及三國                 | 6     | [朝鮮國志]: 1/(清)佚名撰                          | 抄本           | 民國間          | <u>Image</u> | Add                 |
| ▶□唐及五代                   | 7     | [成化]寧波郡志十巻:10/(明)張瓚修; (明)楊寔蔡              | 抄本           | 民國間          | <u>Image</u> | Add                 |

#### View the Complete Catalog

When users leave the search box empty and click the search button, it will lead you to all titles found in the database.

Leave this field blank, then choose the Search button (magnifying glass icon).

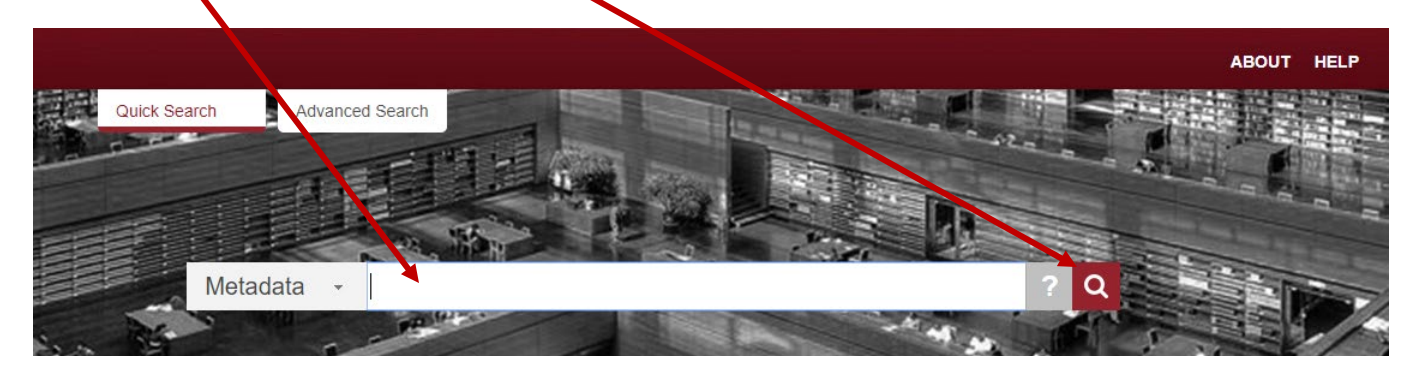

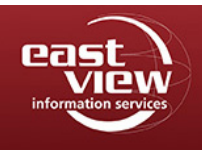

## User Guide January 2019

Your result will look like this.

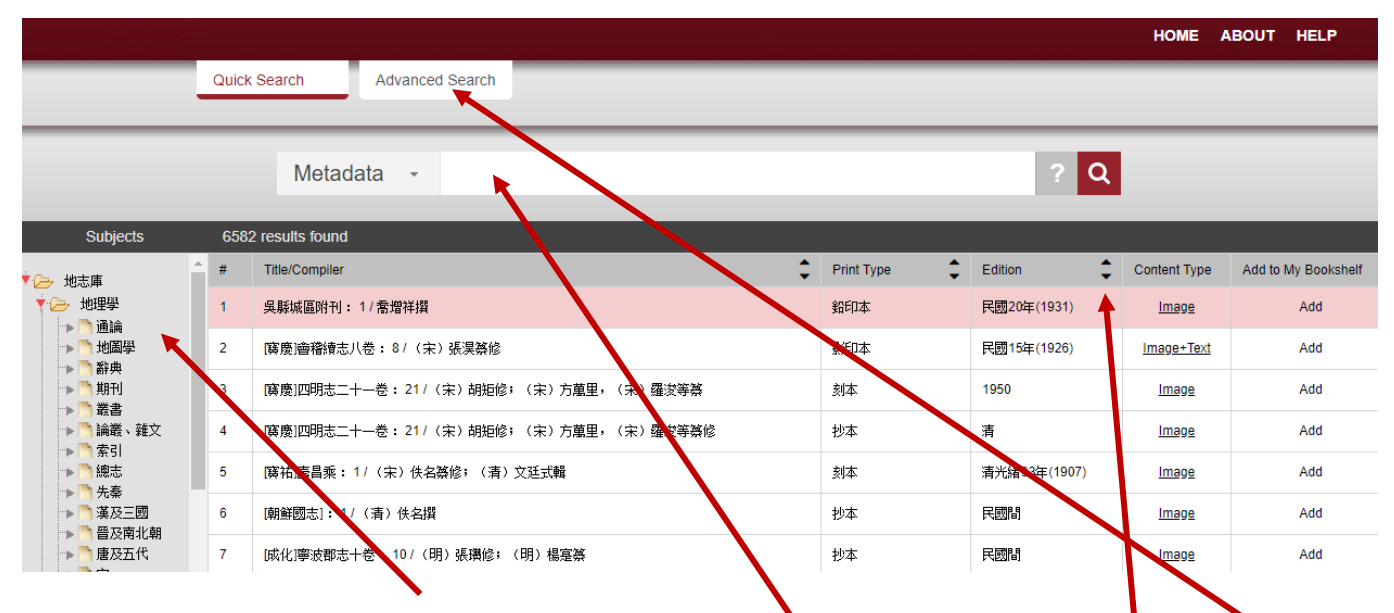

From here, you may browse Subjects, enter text into the Quick Search field, click on the Advanced Search button to simultaneously search more than one keyword, or click on the arrow buttons to sort your results.

### **Quick Search**

With Quick Search, click on the drop-down button to search any one of these fields: Metadata, Full Text, Title, Compiler, Volume, Edition, Publishing Location, or Print Type. Within the empty frame, input the word you are searching for, and click the Search button.

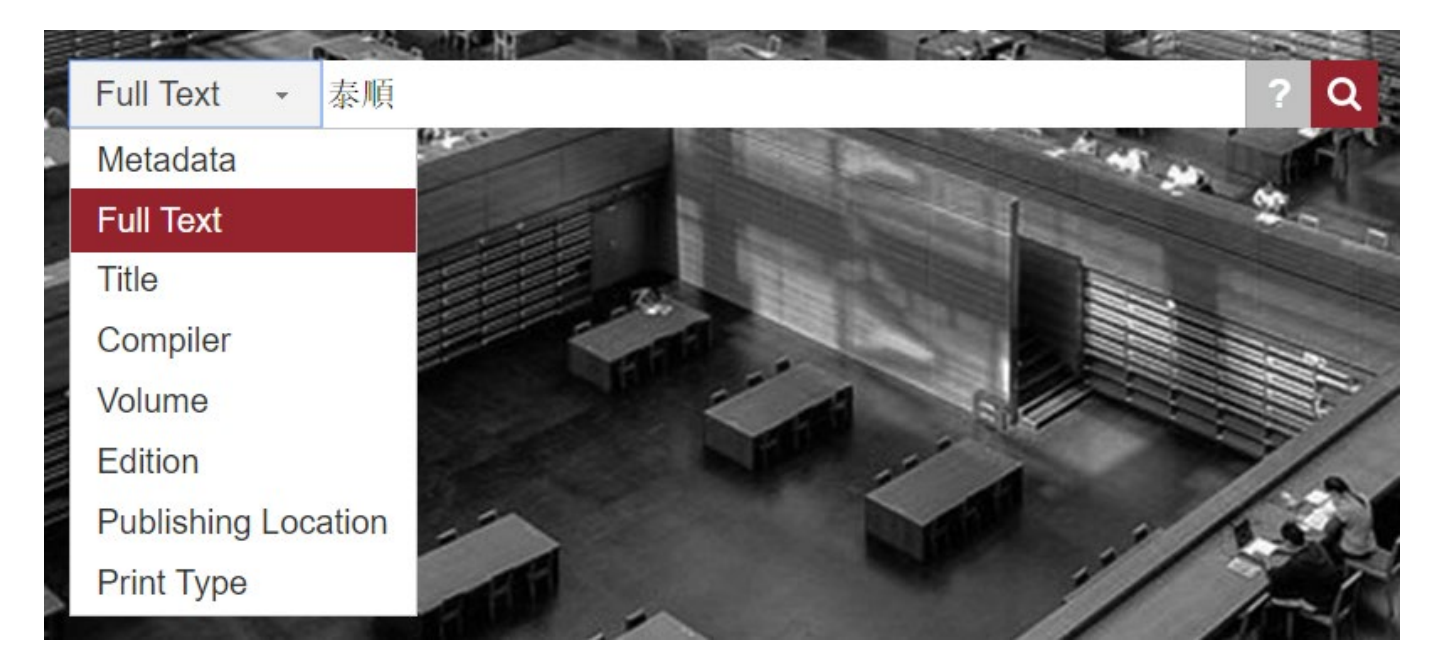

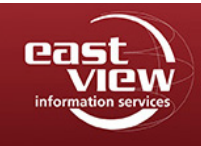

A search in "Full Text" and a search in "Title" provides different results. To clarify, here is an example:

Task 1: If I am looking for all the local gazetteers of Taishun County (泰順/泰□), I key in 泰順 for a Full Text search. The snapshot below shows that if searching "Full Text", the keyword will be highlighted in the Excerpts column.

|                                                                                                    |     | Full Text 🔸 泰順                                                  | ?                                                                                                | Q             |                         |              |                           |
|----------------------------------------------------------------------------------------------------|-----|-----------------------------------------------------------------|--------------------------------------------------------------------------------------------------|---------------|-------------------------|--------------|---------------------------|
| Subjects                                                                                                    | 110 | 05 results found - Sorting is not availabe for full text or adv | arced searches                                                                                   |               |                         |              |                           |
| ▼ 🧀 地志庫                                                                                                    | #   | Title/Compiler                                                  | Excerpt                                                                                          | Print<br>Type | Edition                 | Content Type | Add to<br>My<br>Bookshelf |
| ▼ 12→ 地理学<br>→ 「)通論<br>→ 「 地国學                                                                                  | 1   | 乾隆 温州府志三十卷卷首一卷 / (清)李琬修;(清)齊召<br>南,(清)汪沆簽                       | 建置記十《 <mark>泰顺</mark> 縣志》教…論凝相掇一  新建城垣記十《 <mark>秦顺</mark> 縣》志永…<br>嘉葉式撰—  增城記十《 <del>秦顺</del> 縣志 |               | 清同治4年<br>(1865)         | Image+Text   | Add                       |
|                                                                                                    | 2   | [雍正]秦順縣志十卷卷首一卷 / (清)朱國源修; (清)朱廷琦<br>祭                           | 着雍正七年己酉孟冬月之吉 文林锦知 <mark>条顺</mark> 縣事加一级上海未 國源丹臺                                                  |               | 清雍正7年<br>(1729)         | Image+Text   | Add                       |
| ▶ <mark>●</mark> 叢書<br>▶ <mark>●</mark> 論叢、雜文                                                                   | 3   | [光緒]處州府志三十卷卷首一卷卷末一卷/(清)潘紹詒修;<br>(清)周榮椿等簽                        | 铜龍首關可遏 <mark>奏顺</mark> 青田之衝青草隘足以截壽雷 雙港之茲一崇貞…志一湍流<br>阻險羣峯插天青田上游臨閩 門戶一縣                            |               | 清光緒3年<br>(1877)         | Image+Text   | Add                       |
| → <mark>)</mark> 索引<br>→ ) 總志                                                                                   | 4   | [雍正]敕修浙江通志二百八十卷卷首三卷 / (清)李衛等修;<br>(清)沈翼機,(清)傅王露等簽               | →永嘉密…印寺→ → 赤振順緊…→ 唐進士陶雷臺 《泰順縣志》在<br>西陽陶家埠雷字遷於 藝州人長慶辛                                             | 浙江<br>書局      | <u>清光緒25</u><br>年(1899) | Image+Text   | Add                       |
| ▶ <ul> <li>▶ <ul> <li>▲ 漢及三國</li> <li>▶ <ul> <li>● <ul> <li>● <ul></ul></li></ul></li></ul></li></ul></li></ul> | 5   | [雍正]敕修浙江通志二百八十卷卷首三卷 / (清)李衛等修;<br>(清)沈翼機,(清)傅王露等篑               | 雲院記十《南雁蕩志》刑部尚書周坦撰一 建置記十《 <mark>条顺</mark> 縣志》教諭<br>熊相撰— 新建城垣記十《 <mark>条帅</mark> 縣                 | 浙江<br>書局      | 清光緒25<br>年(1899)        | Image+Text   | Add                       |
| ▶ 🛅 唐及五代<br>▶ 🎦 宋                                                                                               | 6   | [雍正]敕修浙江通志二百八十卷卷首三卷 / (清)李衛等修;<br>(清)沈翼機,(清)傅王露等祭               | 安縣——— 《林孚酒涉亭記》 講邑城臨江滸南達平陽西紙 <mark>条順</mark> 遠 建聞<br>越 《舊浙江通志》 左娘文峰後環棲隱                           | 浙江<br>書局      | 清光緒25<br>年(1899)        | Image+Text   | Add                       |

In comparison, if the search was in the "Title" field, the keyword will be highlighted in the Title/Compiler column.

|                                               |            | Title - 团镇                                           |        |            |   |             | ? Q |              |                     |
|-----------------------------------------------|------------|------------------------------------------------------|--------|------------|---|-------------|-----|--------------|---------------------|
| Subjects                                      | 2 res      | sults found                                          |        |            |   |             | _   |              |                     |
| / 🨕 地志庫                                       | <b>^</b> # | Title/Compiler                                       | *<br>* | Print Type | ÷ | Edition     | ÷   | Content Type | Add to My Bookshelf |
| ▼ 🦢 地理學                                       | 1          | [光緒] 秦顺分疆錄十二卷卷首一卷: 13/(清)林鶚蔡修;(清)林用君                 | 霖續築修   | 刻本         |   | 清光緒4年(1878) |     | Image+Text   | Add                 |
| -> <mark>□</mark> 地圖學<br>-> <mark>□</mark> 辭典 | 2          | [雍正] <mark>廉顺</mark> 縣志十卷卷首一卷: 10 / (清)朱國源修; (清)朱廷琦纂 |        | 刻本         |   | 清雍正7年(1729) |     | Image+Text   | Add                 |
| ▶ 🎦 期刊                                        |            |                                                      |        |            |   |             |     |              |                     |

Answer to Task 1: Searching in the Title field is more efficient. We can also see that a local gazetteer of Taishun County might not be named 泰順縣志 [local gazetteer of Taishun County], so a better choice for the keyword would be 泰順/泰口 [Taishun], rather than 泰順縣/泰口口 [Taishun County].

Since the Quick Search only searches one subject at a time, use the Advanced Search function to simultaneously search more than one field.

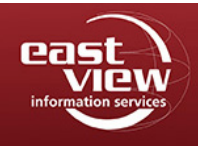

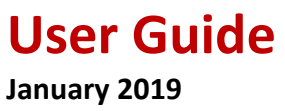

#### **Advanced Search**

With Advanced Search, you can select two or more criteria and search them all at the same time. Choose any combination of Text, Compiler, Volume, Edition, Title, Pub. Location, and Print Type.

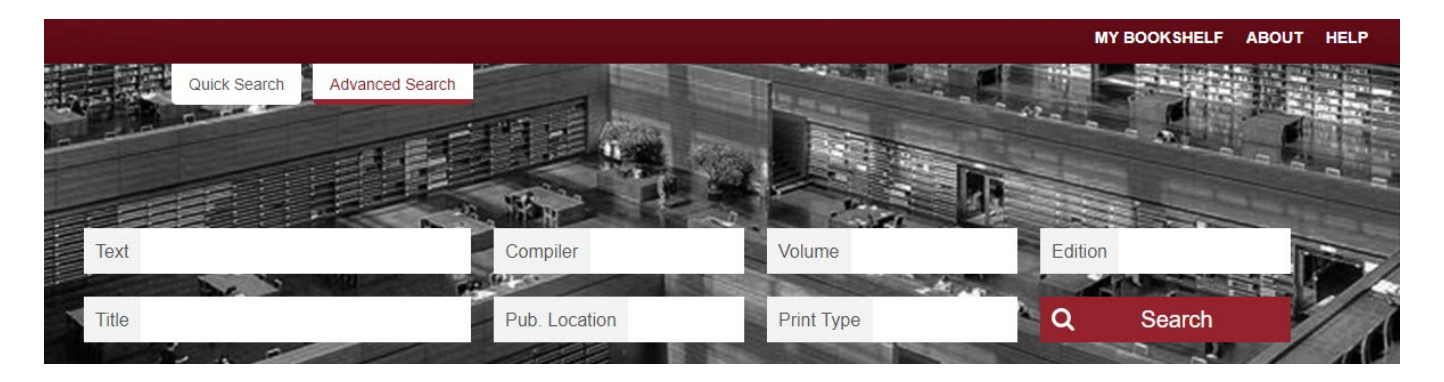

Within the search fields, input your keywords, and click the Search button. As with the Quick Search, if there is no content entered into the search fields, your search result will show all titles found in CCG.

Building on our example search (Task 1) from the Quick Search section, here is another example: Task 2: How can I search more than one keyword at a time? I would like to find a list of ancient bridges 橋 □ located in Taishun County.

In the Advanced Search page, key in □ [bridge] in the Text box and key in 泰順 [Taishun] in the Title box (to narrow down the text scope to local gazetteers of Taishun County, as we have seen in Task 1). Click on Search.

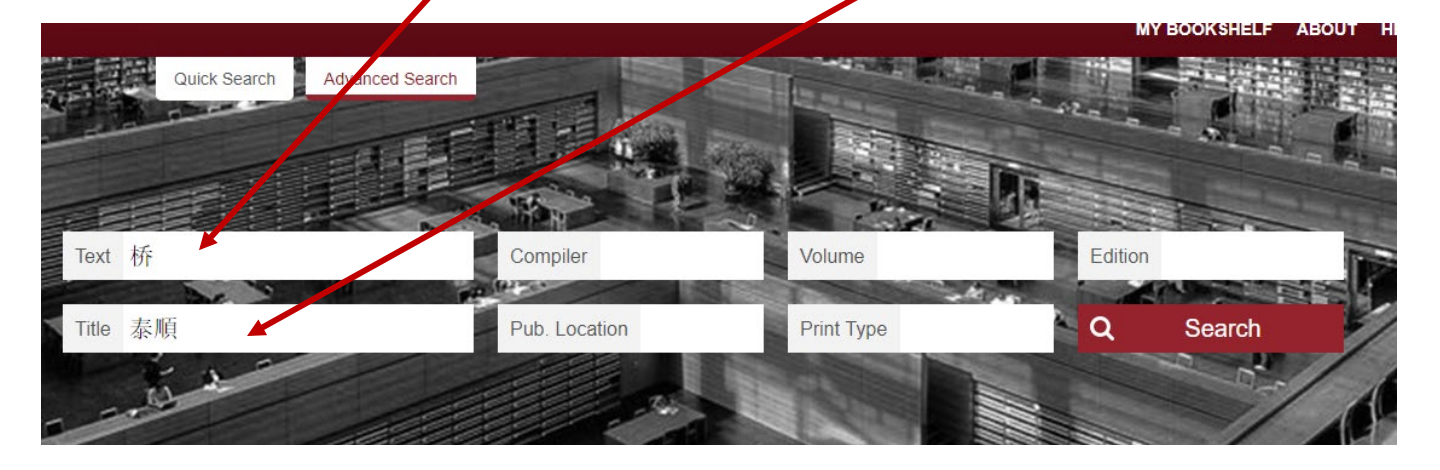

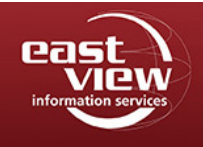

By doing this, the search results will include all local gazetteers of Taishun County and highlight 泰順 in the Title/Compiler column, while at the same time, will include and highlight 橋 in the Excerpts column.

| Subjects                                                                                        |  | 93 results found - Sorting is not availabe for full text or advanced searches |                                                               |                                                            |             |                 |              |                           |  |  |
|-------------------------------------------------------------------------------------------------|--|-------------------------------------------------------------------------------|---------------------------------------------------------------|------------------------------------------------------------|-------------|-----------------|--------------|---------------------------|--|--|
| ▼ 🗁 地志庫                                                                                         |  | #                                                                             | Title/Compiler                                                | Excerpts                                                   | Print Type  | Edition         | Content Type | Add to<br>My<br>Bookshelf |  |  |
|                                                                                                 |  | 1                                                                             | [ <b>雍正<mark>孫顺</mark>縣志十卷卷首一卷 : 10 / (清)朱國源修;</b><br>(清)朱廷琦蔡 | 戩州橋 葉瑞洋橋 石礮橋┬倶五都→ 西坑橋 錦溪橋 南溪橋 溪東橋<br>明隆慶庚午知縣王克家建 北溪橋       |             | 清雍正7年<br>(1729) | Image+Text   | Add                       |  |  |
| <ul> <li>▶ □ 10回学</li> <li>▶ □ 新典</li> <li>▶ □ 期刊</li> <li>▶ □ 叢書</li> <li>▶ □ 論叢、雜文</li> </ul> |  | 2                                                                             | [雍正] <mark>秦順</mark> 縣志十卷卷首一卷 : 10 / (清)朱國源修;<br>(清)朱廷琦纂      | 在八都 風翔古鎮 在仙居橋內                                             |             | 清雍正7年<br>(1729) | Image+Text   | Add                       |  |  |
|                                                                                                 |  | 3                                                                             | [光緒 <mark>]孫順</mark> 分疆錄十二卷卷首—卷 : 13 / (清)林鶚築<br>修;(清)林用霖續築修  | 橋→邑純明…汪範建→週瀬橋→在一都池村百念渡光緒年間…里人陶鴉年鶴年承<br>祖父遺命→ →重建…有記→築      | 羅陽林氏<br>望山堂 | 清光緒4年<br>(1878) | Image+Text   | Add                       |  |  |
| ▶ 🎦 索引                                                                                          |  | 4                                                                             | [雍正] <mark>亲順</mark> 縣志十卷卷首一卷 : 10 / (清)朱國源修 ;<br>(清)朱廷琦纂     | 鏡東橋 在陽春門外石板區橋明隆慶四年造洋洋橋洋籌橋知縣朱國源 修下漈溪橋 在城東十五里許               |             | 清雍正7年<br>(1729) | Image+Text   | Add                       |  |  |
| ▶ 🎦 先秦                                                                                          |  | 5                                                                             | [雍正 <mark>]秦</mark> 鵬縣志十卷卷首一卷 : 10 / (清)朱國源修 ;<br>(清)朱廷琦祭     | 有堂葢所謂大者已畫而凡細事弗之遺可以觀政矣是故自斯橋之設也三魁有橋西溪<br>有橋山澗幽辭之地莫不有橋四方之     |             | 清雍正7年<br>(1729) | Image+Text   | Add                       |  |  |
| ▶ ● 晉及南北朝 ▶ ● 唐及五代 ▶ ● 宋                                                                        |  | 6                                                                             | [光緒] <mark>孫順</mark> 分疆錄十二巻卷首一巻: 13 / (清)林鶚築<br>修; (清)林用霖讀蔡修  | 格──在周邊…水口→峽與新格──同治八年里…人周頌倡建→赤顏前石格──邑…<br>→ ──一童團…浴建→大羅格──在 | 羅陽林氏<br>望山堂 | 清光緒4年<br>(1878) | Image+Text   | Add                       |  |  |

Answer to Task 2: We could not have gotten these results with Quick Search. Advanced Search works well if users have more than one keyword and want to search more than one field at a time.

## **Book Interface**

To view the books in your search results, choose the book you want to read by clicking on the Content Type.

| Subjects                                                                                      |   | 93 | 93 results found - Sorting is not availabe for full text or advanced searches |                                                                                  |             |                 |              |                           |  |  |  |  |
|-----------------------------------------------------------------------------------------------|---|----|-------------------------------------------------------------------------------|----------------------------------------------------------------------------------|-------------|-----------------|--------------|---------------------------|--|--|--|--|
| ▼ > 地志庫                                                                                       | * | #  | Title/Compiler                                                                | Excerpts                                                                         | Print Type  | Edition         | Content Type | Add to<br>My<br>Bookshelf |  |  |  |  |
|                                                                                               |   | 1  | [雍正 <mark>]秦順</mark> 縣志十卷卷首一卷 : 10 / (清)朱 <b>國</b> 源修;<br>(清)朱廷琦纂             | 戩州 <mark>播</mark> 葉瑞洋橋 石曔橋→俱五都→ 西坑橋 錦溪橋 南溪橋 溪東橋<br>明隆慶庚午知縣王克家建 北溪 <mark>橋</mark> |             | 清雍正7年<br>(1729) | Image+Text   | Add                       |  |  |  |  |
|                                                                                               |   | 2  | [雍正 <mark>]秦顺</mark> 縣志十卷卷首一卷 : 10 / (清)朱 <b>國</b> 源修 <del>;</del><br>(清)朱廷琦纂 | 在八都 風翔古鎮 在仙居橋內                                                                   |             | 清雍正7年<br>(1729) | Image+Text   | Add                       |  |  |  |  |
| ▶ <a>&gt; <a>&gt; <a>&gt; <a>&gt; <a>&gt; <a>&gt; <a>&gt; <a></a></a></a></a></a></a></a></a> |   | 3  | [光緒] <mark>廃順</mark> 分疆錄十二卷卷首一卷 : 13 / (                                      | 橋→邑納約互範建→週鸞橋→在一都池村百念渡光緒年間里人陶鴻年鶴年承<br>祖父遺命→ → 丁重建…有記→築                            | 羅陽林氏<br>望山堂 | 清光緒4年<br>(1878) | Image+Text   | Add                       |  |  |  |  |
| -> ┣ 索引                                                                                       |   | 4  | [雍正 <mark>廉順</mark> 縣志十卷卷首一卷 <b>:1</b> 0 / (清)朱國源修;<br>(清)朱廷琦纂                | 鎮東橋 在陽春門外石板區橋明隆慶四年造洋洋橋 洋籌橋 知縣朱國源<br>修 下漈溪橋 在城東十五里許                               |             | 清雍正7年<br>(1729) | Image+Text   | Add                       |  |  |  |  |
| → 🎦 先秦<br>→ 🎦 漢及三國                                                                            |   | 5  | [雍正 <mark>]秦順</mark> 縣志十卷卷首一卷 : 10 / (清)朱國源修 ;<br>(清)朱廷琦纂                     | 有態蓋所謂大者已畫而凡編事弗之遣可以觀政矣是故自斯橋之設也三魁有條四溪<br>有橋山獨幽辭之地莫不有格四方之                           |             | 清雍正7年<br>(1729) | Image+Text   | Add                       |  |  |  |  |
| → ● 晉及南北朝 → ● 唐及五代                                                                            |   | 6  | [光緒] <mark>廃順</mark> 分疆錄十二卷卷首一卷 : 13 / (                                      | 格一在周邊…水口                                                                         | 羅陽林氏<br>望山堂 | 清光緒4年<br>(1878) | Image+Text   | Add                       |  |  |  |  |

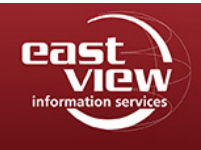

User Guide January 2019

When clicking on Image or Image + Text (information on next page on copying text), you will be directed to the book's Graphic Interface. Your browser will open a new tab with the graphic interface of this content. When this new tab is opened on the browser, the first tab will stay opened on the search results screen.

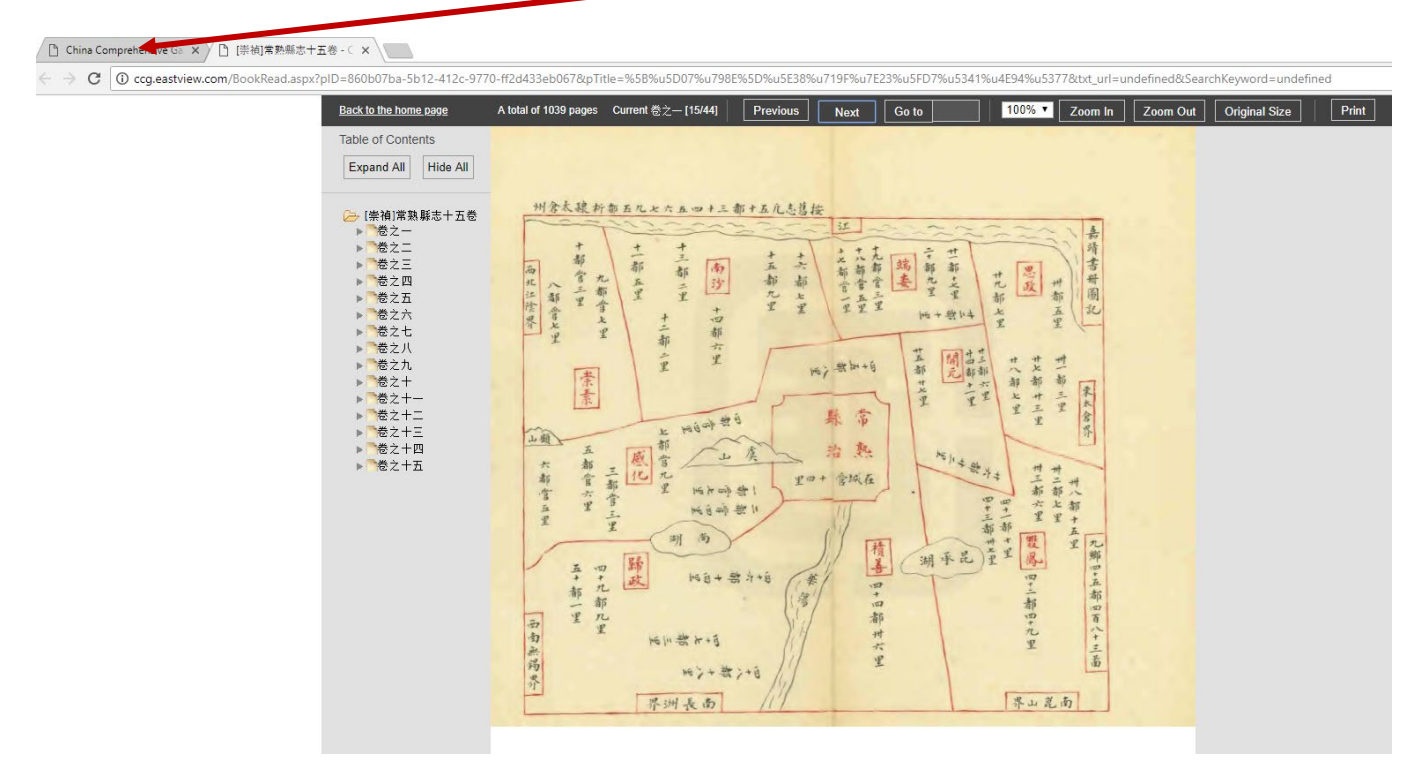

TIP: There is one other way to book's graphic interface. Click on the Title of the book, then the Metadata will open. Click on "Read" on the metadata interface. This will be further explained in the "Metadata Interface" section in this User Guide.

#### **Overview of Interface Functions**

Using the tool bar at the top, you can return to the home page, see which page number is shown in the current view, toggle pages, zoom in/zoom out to view the content in high-resolution, and print, among other tasks.

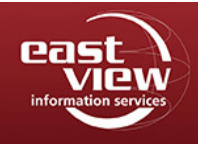

### User Guide January 2019

### Copying/Pasting Text from Image + Text Content

When text is shown (when the content is Image + Text, see previous page for example), full text/characters may be copied in one click. To copy the text, simply click on the text with your mouse cursor to highlight the section, and choose Ctrl C on your keyboard. Ctrl V will allow you to paste the text into Word or any similar program.

An image showing Text pasted into Word is shown on the next page. This will give you the option to read, copy, and paste text from CCG content into other documents.

| Back to the home page                                                        | A total of 473 pages Current 卷之— [9/124] | Previous Next Go to 100% Zoom In Zoom Out Original Size | Print                                                                                                    |
|------------------------------------------------------------------------------|------------------------------------------|---------------------------------------------------------|----------------------------------------------------------------------------------------------------|
| Table of Contents<br>Expand All Hide All<br>Hide All<br>Hide All<br>Hide All | <b>程按字意大夫知浙江温州府事</b> 今                   | 東京京京京京市市市市市市市市市市市市市市市市市市市市市市市市市市市市市市市市                  | 江温州府事今 聲按察使司副使分巡温處道芮 復傳換 专人关知浙君 後先並傳云是為序 雍正己酉之歲孟春月吉赐進士出身特授中憲大夫知浙謂難矣余閱此志 為泰人喜而竊嘆朱君之為功于 泰邑洵非浅鲜更可與王凃二谓董書之餘誰復��心邑志如朱 君者能以文章餙吏治攷古傳後 勒成鉅典亦可 |

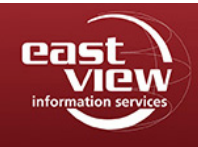

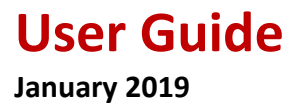

### **Table of Contents**

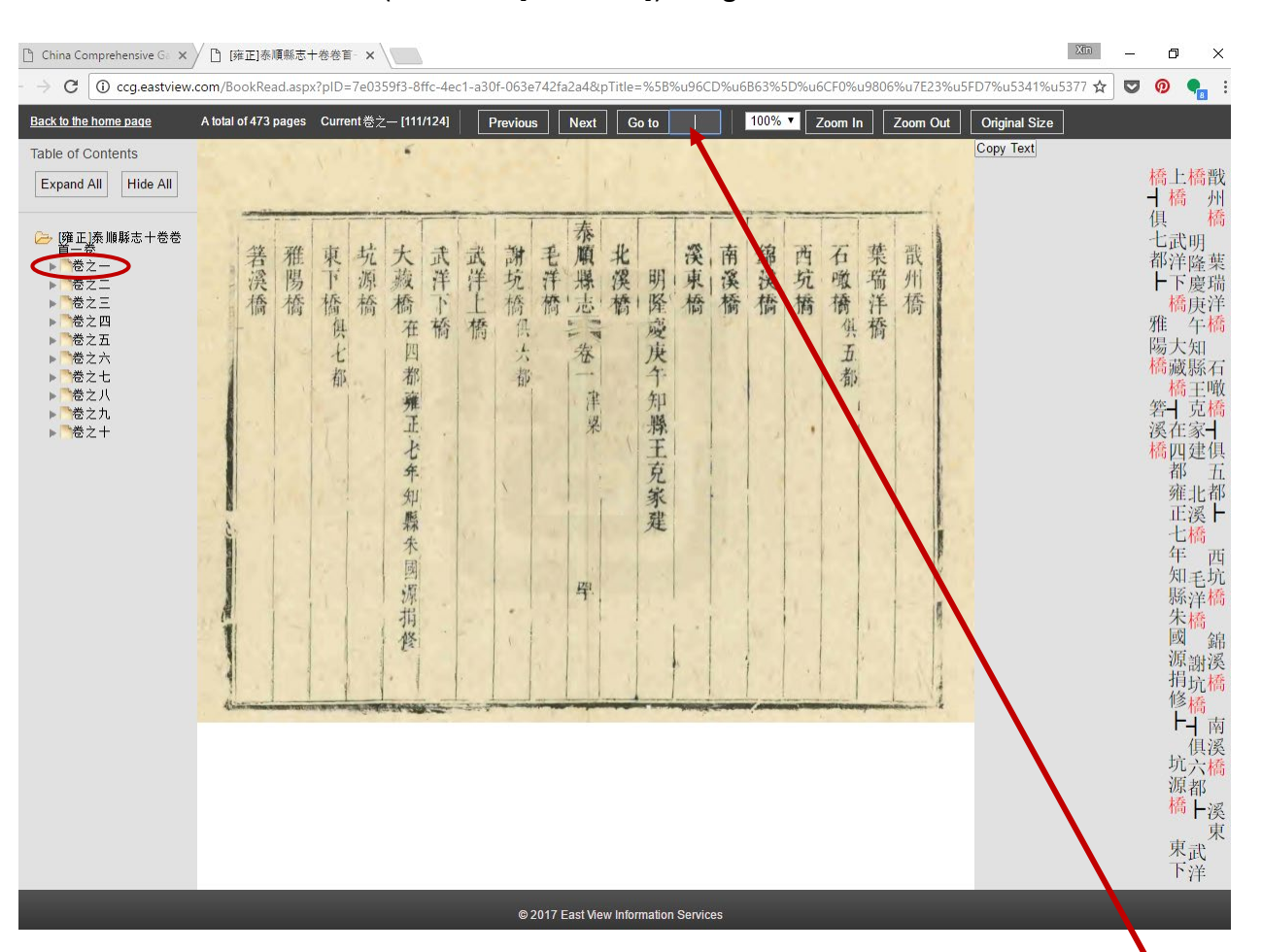

View the first subfolder icon ("卷之一" [volume 1]) in Figure 5.

Click the title of each volume, and the graphic panel in the middle of this webpage will show the first page of this volume. Use this function to freely navigate to the other volumes in this book.

TIP: If you want to read the previous or the next page of the current content, or go to a certain page in this volume, please use the corresponding buttons on top of the webpage. When you click on the Table of Contents, it will only go to the first page of each volume, and you will not be able to go back to the current content by clicking the Back button on your browser.

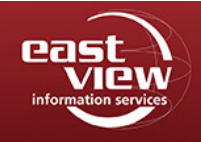

User Guide January 2019

## **My Bookshelf**

Individuals accessing CCG through an authorized IP network of a subscribed institution can save selected titles to reference later with My Bookshelf. This convenient feature is for researchers to keep track of titles with their own personalized access to previously selected research materials.

### Registration

If you would like to utilize the My Bookshelf feature in CCG, you will need to access the database from your subscribed institution IP network, then, register your personal profile using the Register link in the top right corner of the website.

| China Compreh<br>information services<br>中国综合方志库   1 | ensive Gazetteers<br>中國綜合方誌庫                                        | English   梨体中文<br>Your IP Addross: 52.201.133.97<br>Login Register |
|------------------------------------------------------|---------------------------------------------------------------------|--------------------------------------------------------------------|
|                                                      | /                                                                   | HOME ABOUT HELP                                                    |
|                                                      | Registration<br>Fields marked with an asterisk (*) are<br>required. |                                                                    |
|                                                      | email*                                                              |                                                                    |
|                                                      | password*                                                           |                                                                    |
|                                                      | confirm password*                                                   |                                                                    |
|                                                      | full name*                                                          |                                                                    |
|                                                      | company name                                                        |                                                                    |
|                                                      | phone                                                               |                                                                    |
|                                                      | address                                                             |                                                                    |
|                                                      | zip code                                                            |                                                                    |
|                                                      | REGISTER                                                            |                                                                    |
|                                                      |                                                                     |                                                                    |
|                                                      |                                                                     |                                                                    |
|                                                      | © 2018 East View Information Services                               |                                                                    |

Simply complete the form and use the username (email) and password you provided to access My Bookshelf later.

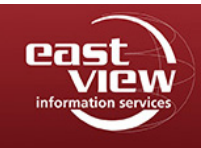

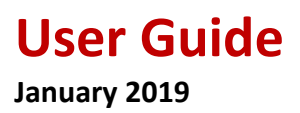

#### Login

Once you have registered, click Login at the upper right of the screen and enter your username and password to access the "My Bookshelf" feature of CCG.

| east<br>view | China Comprehensive Gazetteers<br>中国综合方志库   中國綜合方誌庫 | English 常体中文<br>Your IP Address: 52.201.133.97<br>Login Register |
|--------------|-----------------------------------------------------|------------------------------------------------------------------|
|              |                                                     | HOME ABOUT HELP                                                  |
|              |                                                     |                                                                  |
|              |                                                     |                                                                  |
|              | Login                                               |                                                                  |
|              | email                                               |                                                                  |
|              | password                                            |                                                                  |
|              | LOGIN                                               |                                                                  |
|              |                                                     |                                                                  |
|              |                                                     |                                                                  |
|              | © 2018 East View Information Services               |                                                                  |

You can make changes to your account by going to the links in the upper right after login or choose the Log out link to complete your session.

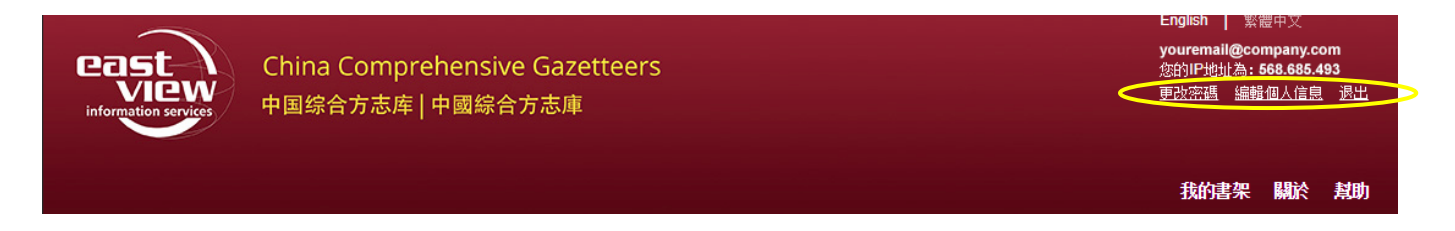

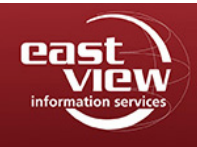

## User Guide January 2019

To access the My Bookshelf area, you will also need to be accessing CCG through an authorized IP network. Please click the Login link and enter email and password that you provided at registration. You will be logged in and will see your personal information along with the IP address in the top right corner. You will also now see My Bookshelf link in the main menu.

Titles may be added or removed from My Bookshelf. Enter the book catalog interface and select the Add button in the Add to My Bookshelf column to add a book title to your bookshelf.

| Subjects                                                                                                    | ę | 93 re: | sults found - Sorting is not available for Tall text or adva | anced searches                                                          |                |             |                 |                     |
|----------------------------------------------------------------------------------------------------|---|--------|--------------------------------------------------------------|-------------------------------------------------------------------------|----------------|-------------|-----------------|---------------------|
| ▼ 🧀 地志庫                                                                                                    | 1 | #      | Title/Compiler                                               | Excerpts                                                                | Print Type     | Edition     | Content<br>Type | Add to My Bookshelf |
| <ul> <li>◆ 地理學</li> <li>◆ 一 通論</li> <li>◆ ● 地圖學</li> <li>◆ ●</li></ul>                                                                                                    | Γ | 1      | [雍正] <mark>朱]]]</mark> 縣志十卷卷首一卷:10/(清)朱國源修;<br>(清)朱廷珣禁       | 獣州橋 葉瑞洋橋 石喩橋┬倶五都<br>→ 西抗橋 錦溪橋 南溪橋 溪東<br>橋 明隆慶庚午知縣王克家建 北溪<br>橋           |                | 清雍正7年(1729) | Image+Text      | Add                 |
| ▶ ┣ 期刊                                                                                                    |   | 2      | [雍正] <mark>秦順</mark> 縣志十卷卷首一卷 : 10 / (清)朱國源修;<br>(清)朱廷琦纂     | 在八都 風翔古鎮 在仙居橋內                                                          |                | 清雍正7年(1729) | Image+Text      | Add                 |
| →      計論叢、雜文     →       ☆ 素引     →       ☆ 忠     ☆     ☆     ☆     ☆     ☆     ☆     ☆     ☆     ☆     ☆     ☆     ☆     ☆     ☆     ☆     ☆     ☆     ☆     ☆     ☆     ☆     ☆     ☆     ☆     ☆     ☆     ☆     ☆     ☆     ☆     ☆     ☆     ☆     ☆     ☆     ☆     ☆     ☆     ☆     ☆     ☆     ☆     ☆     ☆     ☆     ☆     ☆     ☆     ☆     ☆     ☆     ☆     ☆     ☆     ☆     ☆     ☆     ☆     ☆     ☆     ☆     ☆     ☆     ☆     ☆     ☆     ☆     ☆     ☆     ☆     ☆     ☆     ☆     ☆     ☆     ☆     ☆     ☆     ☆     ☆     ☆     ☆     ☆     ☆     ☆     ☆     ☆     ☆     ☆     ☆     ☆     ☆     ☆     ☆     ☆     ☆     ☆     ☆     ☆     ☆     ☆     ☆     ☆     ☆     ☆     ☆     ☆     ☆     ☆     ☆     ☆     ☆     ☆     ☆     ☆     ☆     ☆     ☆     ☆     ☆     ☆     ☆     ☆     ☆     ☆     ☆     ☆     ☆     ☆     ☆     ☆     ☆     ☆     ☆     ☆     ☆     ☆     ☆     ☆     ☆     ☆     ☆     ☆     ☆     ☆     ☆     ☆     ☆     ☆     ☆     ☆     ☆     ☆     ☆     ☆     ☆     ☆     ☆     ☆     ☆     ☆     ☆     ☆     ☆     ☆     ☆     ☆     ☆     ☆     ☆     ☆     ☆     ☆     ☆     ☆     ☆     ☆     ☆     ☆     ☆     ☆     ☆     ☆     ☆     ☆     ☆     ☆     ☆     ☆     ☆     ☆     ☆     ☆     ☆     ☆     ☆     ☆     ☆     ☆     ☆     ☆     ☆     ☆     ☆     ☆     ☆     ☆     ☆     ☆     ☆     ☆     ☆     ☆     ☆     ☆     ☆     ☆     ☆     ☆     ☆     ☆     ☆     ☆     ☆     ☆     ☆     ☆     ☆     ☆     ☆     ☆     ☆     ☆     ☆     ☆     ☆     ☆     ☆     ☆     ☆     ☆     ☆     ☆     ☆     ☆     ☆     ☆     ☆     ☆     ☆     ☆     ☆     ☆     ☆     ☆     ☆     ☆     ☆     ☆     ☆     ☆     ☆     ☆     ☆     ☆     ☆     ☆     ☆     ☆     ☆     ☆     ☆     ☆     ☆     ☆     ☆     ☆     ☆     ☆     ☆     ☆     ☆     ☆     ☆     ☆     ☆     ☆     ☆     ☆     ☆     ☆     ☆     ☆     ☆     ☆     ☆     ☆     ☆     ☆     ☆     ☆     ☆     ☆     ☆     ☆     ☆     ☆     ☆     ☆     ☆     ☆     ☆     ☆     ☆     ☆     ☆     ☆     ☆     ☆     ☆     ☆     ☆     ☆     ☆     ☆     ☆     ☆     ☆ |   | 3      | [光緒] <mark>孫順分疆錄十</mark> 二卷卷首一卷:13/(清)林鶚祭修;<br>(清)林用霖讀祭修     | 橋┯邑縛陶…廷範建——迴糷橋┯在一都<br>池村百念濵光緒年間…里人陶鴻年鶴年<br>承祖父遺命→ ┬重建…有記→義              | 鑼陽林氏望山<br>堂    | 清光緒4年(1878) | Image+Text      | Add                 |
| <ul> <li>▶ 3 元秦</li> <li>▶ 3 漢及三國</li> <li>▶ 3 晉及南北朝</li> </ul>                                                                                                    |   | 4      | [確正] <mark>殊    </mark> 縣志十卷卷首一卷: 10 / (清)朱國源修;<br>(清)朱廷琦簽   | 鎮東橋在陽春門外石板為橋明隆慶四年這洋洋橋洋島橋和販朱國源修下際溪橋在城東十五里許                               |                | 清雍正7年(1729) | Image+Text      | Add                 |
| →  唐及五代 →  宗 →  遼金元                                                                                                    |   | 5      | [確正] <mark>殊    </mark> 縣志十卷卷首—卷: 10 / (清)朱國源修;<br>(清)朱廷琦簽   | 有懲蓋所謂大者已畫而凡細事弗之遣可<br>以觀政矣是故自斯橋之設也三魁有橋泗<br>溪有橋山澗幽僻之地莫不有橋四方之              |                | 清雍正7年(1729) | Image+Text      | Add                 |
|                                                                                                    |   | 6      | [光緒] <mark>孫順分羅猿十二巻巻首一巻:13/(</mark> 清)林鶚祭修;<br>(清)林用巽墳祭修     | <mark>橋</mark> ┯在周邊…水口→峡嶼新橋┯同治八<br>年里…人周頌倡建→赤巖前石橋┯邑…<br>紳→ ┳董國…资建→大巖橋┯在 | 鑼陽林氏望山<br>堂    | 清光緒4年(1878) | Image+Text      | Add                 |
| ▼ 12 方志                                                                                                    |   |        | (小小小支付)11000251 - 学学会 学 ようていまい 110002555。                    | 往則不復観汪後壽至百餘歲無疾而終                                                        | PROBAL COR. 1. |             |                 |                     |

If you are logged in, you will see a popup that the title has been successfully added to your bookshelf.

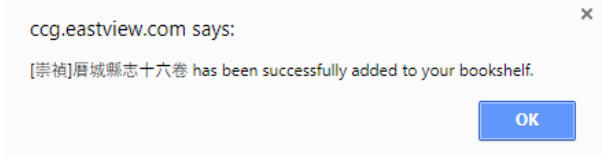

To view your selected titles, go to the homepage or book catalog interface, click the My Bookshelf button, and the saved titles can be viewed.

|          | Qui | ck Search        | Advanced Search |           |        |    |            |    | номе му во  | POKSHELF A   | BOUT HELP           |
|----------|-----|------------------|-----------------|-----------|--------|----|------------|----|-------------|--------------|---------------------|
|          | _   |                  |                 |           |        | _  |            | _  |             |              |                     |
|          |     | Metad            | lata 👻          |           |        |    |            |    | ? Q         |              |                     |
| Subjects | 65  | 82 results found |                 |           |        |    |            |    |             |              |                     |
| ▷→ 地志庫   | ^ # | Title/Compiler   |                 |           |        | \$ | Print Type | \$ | Edition     | Content Type | Add to My Bookshelf |
| ▼        | 1   | 吳縣城區附刊:          | 1/ 喬增祥撰         |           |        |    | 鉛印本        |    | 民國20年(1931) | Image        | Add                 |
|          | 2   | [寶慶]會稽續志         | 八卷:8/(宋)張淏蔡修    |           |        |    | 暴抑本        |    | 民國15年(1926) | Image+Text   | Add                 |
|          | 3   | [廣慶]四明志二         | 十—卷:21/(宋)胡矩修;  | (宋)方萬里,(宋 | )羅浚等祭  |    | 刻本         |    | 1950        | Image        | Add                 |
| ▶□職會     | 4   | [寶慶]四明志二         | 十—卷:21/(宋)胡矩修;  | (宋)方萬里,(宋 | )羅浚等築修 |    | 抄本         |    | 清           | Image        | Add                 |

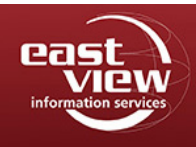

User Guide January 2019

### See the full list of selected titles:

| Your bookshelf contains 9 title(s) |                                                         |              |                     |                                       |                       |           |  |  |  |  |  |
|------------------------------------|---------------------------------------------------------|--------------|---------------------|---------------------------------------|-----------------------|-----------|--|--|--|--|--|
| #                                  | Title/Compiler                                          | Edition Type | Time Period/Dynasty | Content Type                          | Date                  | Remove    |  |  |  |  |  |
| 1                                  | [朝鮮國志]:1\(清)佚名撰                                         | 抄本           | 民國間                 | Image (圖像+全文)                         | 10/18/2017 7:53:20 AM | Remove 刪除 |  |  |  |  |  |
| 2                                  | 道光]武渔縣志重修十二卷:12\清]翟慎行修;[清]翟慎典祭                          | 刻本           | 清道光11年(1831)        | <u>Image+Text</u> (圖像+全<br>文)         | 10/18/2017 7:53:38 AM | Remove 刪除 |  |  |  |  |  |
| 3                                  | [道光]]歙縣志十卷卷首一卷:11\(清)勞逢源修;(清)沈伯棠<br>簽                   | 刻本           | 清道光8年(1828)         | <u>Image (圖像+全文</u> )                 | 10/18/2017 7:53:41 AM | Remove 刪除 |  |  |  |  |  |
| 4                                  | [道光]武進陽湖縣合志三十六卷卷首一卷:37(清)孫琬,<br>(清)王德茂修; (清)李兆洛,(清)周儀暐祭 | 刻本           | 清道光23年(1843)        | Image (圖像+全文)                         | 10/18/2017 7:53:44 AM | Remove 刪除 |  |  |  |  |  |
| 5                                  | [崇禎]曆城縣志十六卷:16\明]宋祖法等修;[明]葉承宗等簽                         | 刻本           | 明崇禎13年(1640)        | <u>Image+Text (圖像+全</u><br><u>文</u> ) | 10/18/2017 7:54:27 AM | Remove 刪除 |  |  |  |  |  |
| 6                                  | [道光]新津縣志四十卷卷首一卷:41\(清)陳霽學修;( 清)葉<br>芳模纂;( 清)鄭安仁續蔡修      | 刻本           | 清道光19年(1839)        | <u>Image (圖像+全文</u> )                 | 10/18/2017 7:55:56 AM | Remove 刪除 |  |  |  |  |  |
| 7                                  | [道光]新城縣志十八卷卷首一卷:19\[清]李廷棨修;[清]王振鐘等<br>蔡                 | 刻本           | 清道光18年(1838)        | <u>Image (圖像+全文)</u>                  |                       | Remove 刪除 |  |  |  |  |  |
| 8                                  | [崇禎]長樂縣志十一卷:11\(明)夏允彝祭修                                 | 刻本           | 1994年               | <u></u>                               | 5/16/2018 2:10:36 PM  | Remove 刪除 |  |  |  |  |  |
| 9                                  | [寶慶]四明志二十一卷:21\(宋)胡矩修; (宋)方蕙里,<br>(宋)羅浚等簽               | 刻本           | 1950                | <u>Image (圖像+全文</u> )                 | 5/16/2018 2:10:45 PM  | Remove 刪除 |  |  |  |  |  |
| Total 1 Page(s)                    |                                                         |              |                     |                                       |                       |           |  |  |  |  |  |

To remove the item, click Remove at the end of that item's row.

PLEASE NOTE: Only book titles are saved in the "My Bookshelf". If you are saving the book so that you can refer to a specific page, volume, or image, remember to make a note to yourself of the page number or volume. A specific page or image of content cannot be added to "My Bookshelf," even if you add it from the search results page.

Still have questions? For more assistance, please contact us at online@eastview.com.

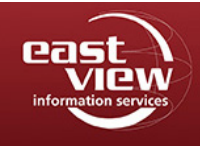

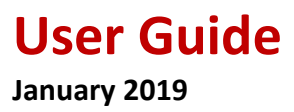

## Metadata Interface

To view the metadata of the book, go back to a search and find a title of interest. Go to the Title/Compiler column, point at the title itself and click.

| Subjects               | 6582            | results found                                                                                                    |                      |                 |              |                     |
|------------------------|-----------------|----------------------------------------------------------------------------------------------------|----------------------|-----------------|--------------|---------------------|
| ▼ 🧀 地志庫                | ^<br>#          | Title/Compiler                                                                                                    | Print Type           | Edition         | Content Type | Add to My Bookshelf |
| ▼ 🧀 地理學<br>→> 🎦 通論     | 1               | 吴縣城區附刊:/ 喬增祥撰                                                                                                    | 鉛印本                  | 民國20年(1931)     | Image        | Add                 |
| → 🎦 地圖學                | 2               | [寶慶廧 <sup>86</sup> 讀志八卷:8/(宋)張淏祭修                                                                                                    | 最和本                  | 民國15年(1926)     | Image+Text   | Add                 |
| → 🎦 期刊                 | 3               | [寶慶][] 明志二十一卷: 21/(宋)胡矩修;(宋)方萬里,(宋)羅浚等蔡                                                                                                    | 刻本                   | 1950            | Image        | Add                 |
| →  論叢、雜文 →  素引         | 4               | [寶慶][]明志二十一卷:21/(宋)胡矩修; (宋)方蕙里,(宋) 羅浚等蔡修                                                                                                    | 抄本                   | 清               | Image        | Add                 |
| ···▶ 🛅 總志<br>···▶ 🛅 先秦 | 5               | [ <b>廣祐]] 昌乘: 1 / (宋)佚名祭修; (清)文廷式輯</b>                                                                                                    | 刻本                   | 清光緒33年(1907)    | Image        | Add                 |
| → 為 漢及三國 → 為 晉及南北朝     | 6               | [朝鮮] 志]:1/(清)佚名撰                                                                                                    | 抄本                   | 民國間             | Image        | Add                 |
| → 🗎 唐及五代               | 7               | [成化] 密波郡志十卷:10/(明)張遘修; (明)楊寔蔡                                                                                                    | 抄本                   | 民國間             | Image        | Add                 |
| ▶ 🎦 遼金元<br>▶ 🎦 明       | 8               | [崇禎 長樂縣志十一卷: 11 / (明)夏允彝祭修                                                                                                    | 刻本                   | 1994年           | Image        | Add                 |
|                        |                 |                                                                                                    |                      |                 |              |                     |
|                        |                 |                                                                                                    |                      | HOME MY         | BOOKSHELF    | ABOUT HELP          |
| Previous / Next        | 5 15 2          | The series and the series of the series of t | SK SEAR              | Provide Story 3 | APR O        |                     |
| Ti                     | tle and Com     | piler:                                                                                                    | 吳縣城區附刊:              | 1/ 喬增祥撰         |              |                     |
| PI                     | rint Type:      |                                                                                                    | 鉛印本                  |                 |              |                     |
| E                      | dition:         |                                                                                                    | 民國20年(193 <b>1</b> ) |                 |              |                     |
| C                      | lassification I | Number:                                                                                                    | 地220.177/942         |                 |              |                     |
| At                     | filiated Subje  | ect(s):                                                                                                    | 江蘇                   |                 |              |                     |
| (                      | Read            | $\square$                                                                                                    |                      |                 |              |                     |
|                        |                 | © 2018 East View Information 5                                                                                                    | Services             |                 |              |                     |

Click on the Read button to access the book graphic interface of the title.

## **General Definition of Terms**

Referring to the image above, the metadata terms may be defined as follows:

**Title/Compiler** - This column includes the title of the publication and the responsibility statement. The title of the publication often includes an initial reference to a time period in parentheses (reign period or Republican period) as well as the number or volumes in the title. The responsibility statement lists the individual(s)s or group(s) involved in the production of the publication. This often includes a compiler and other individuals in the editorial team.

**Excerpts** - This column includes an excerpt of the full-text which includes the search term used.

**Content Type -** The columns reference whether the text is available as an image, or image plus full text.

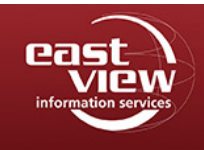

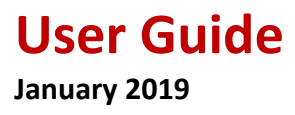

**Print Type** - The production method of the digitized edition, for example hand-written transcript or lithograph.

Edition - This is information on the editions digitized for use in the CCG database.

# **Other Helpful Resources**

Some Thoughts on Traditional Chinese Bibliographic Terminology http://scholarsarchive.byu.edu/cgi/viewcontent.cgi?article=1733&context=jeal

Cataloging Guidelines for Creating Chinese Rare Book Records In Machine-Readable Form <a href="http://www.eastasianlib.org/ctp/webinars/ChineseRareBook/CRBP\_guidelines.pdf">http://www.eastasianlib.org/ctp/webinars/ChineseRareBook/CRBP\_guidelines.pdf</a>

Still have questions? For more assistance, please contact us at online@eastview.com.